附件1

# 2023 年北京市专业技术人员和事业单位工作人员 公共知识培训学习流程说明

2023年北京市专业技术人员和事业单位工作人员公共知识培训学习流程如下:

一、登陆及注册

(一) 用户登录

用户登录北京市人力资源和社会保障局官方网站 (http://rsj.beijing.gov.cn/),点击首页左下角"专题服务" 的"北京继续教育"专栏,进入"公共知识培训"菜单,输入用 户名和密码进入在线学习页面。已完成注册或参加过往年在线培 训的学员,可直接用原用户名登录。

| 👌 首页_北京市人力资源和社会保障 🗙 🕇            |                                    |                                         |                                                                                          |                                                                                                    |                                                                   |
|----------------------------------|------------------------------------|-----------------------------------------|------------------------------------------------------------------------------------------|----------------------------------------------------------------------------------------------------|-------------------------------------------------------------------|
| - → C ▲ 不安全   rsj.beijing.gov.cr | 1                                  |                                         |                                                                                          |                                                                                                    | Ŕ                                                                 |
| 回顾"十:<br>五"                      | 三五"展望"十四 【市民 力资》                   | 网话一把手】北京市人<br>原和社会保障局谈"稳<br>就…          | • L语来汉读] 大丁 新亚细印 服务                                                                      | 视自此水是从印始北区该纪检监察                                                                                                    |                                                                   |
| 便民查询                             |                                    |                                         |                                                                                          |                                                                                                    | …更多                                                               |
| , C                              |                                    |                                         |                                                                                          | Ē                                                                                                    |                                                                   |
|                                  | <sup>等级证书查询</sup> 境外职业资<br>过访问北京市人 |                                         | <sup>保机构 定点创业培</sup><br>定局网站(http                                                        | i)机构 市、区人力资源公共<br>://rsj.beijing.gov                                                                                                    | <sup>·服务</sup><br><b>/.cn/),</b>                                  |
| 点击首页左                            | 下角"专题服务                            | "专栏的"北京                                 | 「继续教育",登                                                                                 | 录培训平台进行选                                                                                                    |                                                                   |
| 北京社会社                            |                                    | ■<br>北京毕业主<br>87世61世895年日               | 2.01233304<br>An Tin An Don Car<br>manufacturescan Karlon Savat<br>An Information Barlon | 「二」<br>「二」だが、 4955<br>「「二」だが、 4955<br>「「二」だが、 4955<br>「「二」だが、 4955<br>「二」」で、 4955<br>「二」」で、 4955<br>「二」」で、 4955<br>「二」」で、 4955<br>「二」」で、 4955<br>「二」」で、 4955 |                                                                   |
|                                  | 数府网站<br>技错<br>政策咨询服务热惑<br>主办:北京市人  | 律声明 - 网站地图 - 建议征集<br>12333<br>1资源和社会保障局 |                                                                                          | 日 花長 日<br>住 日本<br>古方顔透                                                                                                    | 2000年1月1日<br>1月1日<br>1月1日<br>1月1日<br>1月1日<br>1月1日<br>1月1日<br>1月1日 |
|                                  | 政府网站标识                             | 码:1100000062 京公网安备:1101                 | 02000777 ICP备案序号:京ICP备05                                                                 | 056884号                                                                                                    |                                                                   |

|                  | 、 继 续 教 育                                                                 | <b>诸輸入际部、关键词推案 三〇 捜索</b>                                                                                 |
|------------------|---------------------------------------------------------------------------|----------------------------------------------------------------------------------------------------|
| € 综合信息           |                                                                           | 公共知识培训                                                                                                   |
| <b>日</b> 公共知识培训  | <b>学员登录</b> 管理员登录                                                         | 輸入用户名及密码登录平台进行学习<br>友情提示                                                                                 |
| 高级研修班            | <ul> <li>請选择人员类别</li> <li>, , , , , , , , , , , , , , , , , , ,</li></ul> | 1. 请使用IE浏览器(IE9以上版本)、谷歌浏览器或者<br>360浏览器(极速模式)、火狐浏览器。                                                      |
| 世 专业技术人员<br>能力提升 | ▲ 请输入登录密码                                                                 | <ol> <li>2. 登录后确认个人信息,在"个人设置"内进行修改。</li> <li>3. <u>2023年培训通知、2022年培训通知、学员手册</u></li> </ol>               |
| 数字技术工程师培育        | ■ 请输入右侧验证码 77Q2 ○                                                         | <ul> <li>管理员手册、常见问题、统筹协调。(点击浏览)</li> <li>4. 管理员账号为单位教育培训管理人员使用,如需开通<br/>清添加2%信号biiviv2023进行添加</li> </ul> |
| 安亚拉本人员<br>继续教育基地 | ユ ヌ<br>注册新用户 忘记登录索码?                                                      | натоклитикта эбулуу2023дт] локон.<br>5. 技术支持: 4006-808-008                                               |
| 协会               | 新用户注册请点击                                                                  |                                                                                                    |

#### (二)新用户注册

在登录界面点击"新用户注册",进入注册页面。按照提示 完成新用户注册后,进入在线学习页面(注册用户名时建议使用 字母加数字格式,请勿使用姓名汉字,以避免重复)。如系统未 显示您所在单位的名称,请添加微信号 bjjxjy2023 联系确认, 以便及时为您添加。

| 学员登录 管理员登录                  | 证件类型身份证        |
|-----------------------------|----------------|
| 📚 请选择人员类别 🗸 🗸               | 份证件号           |
| ▲ 请输入用户名称                   | * 用户名          |
| <ul> <li>请输入登录密码</li> </ul> | 请输入用户名<br>* 密码 |
|                             |                |
| 安 录                         | 确认密码           |
| 注意経用点 たけおきゆびり               | *验证码 验证码       |

二、在线学习

(一)课程选择

登录后点击左侧导航栏"我的课程"激活课程。必修课免费学习,选修课经单位缴费后,通过"立即选课"选择课程后学习。

|      | 北京继续教育                |                                       |                                      |                                | 首页 购                         | 物车 <sup>2</sup> 退出  |
|------|-----------------------|---------------------------------------|--------------------------------------|--------------------------------|------------------------------|---------------------|
| -    | - MARCARON -          | 全部计划 > 2023年 专                        | 业课 2022年 2021年                       | 2020年                          |                              |                     |
|      | 13426101031<br>市直其他单位 | 公需课                                   |                                      |                                |                              |                     |
| Г    | 我的课程 >                | 特数活                                   | 2023年北京市专业技术人员及                      | 及事业单位工作人 距离结束:                 | 还有 <mark>318</mark> 天 结束日期:2 | 2023-12-31 23:59:59 |
|      | 历史课程 🔪 >              | 北京市专业技术人员及事业                          | 此计划为2023年专业技术人员公常<br>共科目培训计划,请大家在规定时 | 需科目、事业单位工作人员公<br>1间内完成本次培训,逾期… |                              |                     |
|      | 我的来过                  | 单位工作人员公共知识培训<br><sub>考核学时:30.00</sub> |                                      |                                | 0%                           | 去激活                 |
|      | 37-121-121            |                                       |                                      |                                |                              | 1                   |
|      |                       |                                       | 5条/页 🗡 上一页                           | 1 下一页 前往 1 页                   |                              |                     |
|      | 我的订单 >                | 登陆后占丰左侧                               | 则导航栏"我的遗                             | 里程" 激活理程                       |                              |                     |
|      | 我的发票 >                | 至而口兴口江》                               | שנאאר ביעו <del>רד</del> וא          |                                |                              |                     |
|      | 我的账户 >                |                                       |                                      |                                |                              |                     |
|      |                       |                                       |                                      |                                |                              |                     |
|      | 我的笔记 >                |                                       |                                      |                                |                              |                     |
|      | 个人设置 >                |                                       |                                      |                                |                              |                     |
|      |                       |                                       |                                      |                                |                              |                     |
| 9    | 北京继续教育                |                                       |                                      |                                | 首页购物                         | 劾车 <sup>3</sup> 退出  |
| all. |                       |                                       |                                      |                                |                              | **                  |
|      | 13426101031<br>市直其他单位 | 考核学时: 30学时                            | 立即选课                                 | 必修课 / 已学到 0%                   |                              |                     |
|      |                       | ■必修课 ■;                               | 0 <b>—</b><br>先修课                    |                                |                              | 100                 |
|      | 我的课程 >                | 考核学时:10.0 考                           | 核学时:20.0 0                           | 选修课 / 已学到 0%                   |                              | 100                 |
|      | 历史课程 >                | 已滅字时:10.0 日<br>完成学时:0 第               | 法字时: 0.0<br> 滅学时: 0<br>              |                                |                              |                     |
|      |                       | <b>少修</b> 保免费字                        | 2月,选修课经单位缴                           | 费后,通过"立即选证                     | 果"选择课程                       | 呈后字习。               |
|      |                       | 全部 必修 选修                              |                                      | 与输入课程名称 Q                      |                              | 学完                  |
|      | 证书打印 >                | 全部课程 〉 热点聚集 才                         | L京高质量发展 数字经济                         | 双碳与绿色发展 数字素养                   | 知识产权                         |                     |
|      | 我的订单 >                | 公共卫生与应急管                              | 理 法治建设 安全生产                          | 事业单位人事管理 工匠精                   | 神职业素养                        |                     |
|      | 我的发票 >                | 考试                                    | 考试                                   | 考试                             | 考试                           |                     |
|      |                       | 坚持全面依法治国                              | 推动绿色发展                               | 深刻领悟"两个确立"的决定性意义               | 学习新思想                        | 息, 奋进新征程            |
|      |                       | 推进法治中国建设                              | 促进人与自然和谐共生                           | 更加自觉地做到"两个维护"                  | ——学习                         | 說的二十大精神             |
|      |                       | 0%                                    | 0%                                   | 05                             | 0%                           |                     |
|      | 我的笔记 >                | 坚持全面依法治国 推进法治中<br>国建设                 | 推动绿色发展,促进人与自然<br>和谐共生                | 深刻领悟"两个确立"的决定<br>性意义,更加自觉地做到"… | 学习新思想,<br>学习党的二十             | 奋进新征程——<br>大精神      |
|      |                       |                                       |                                      |                                |                              |                     |

# (二)课程学习

1. 点击课程图片进入学习。

| 13426101031<br>市直其他单位 | 考核学时: 30学时 立即选课                           | 心修理 / 已学到 0%                                 |                            |
|-----------------------|-------------------------------------------|----------------------------------------------|----------------------------|
|                       |                                           | 0                                            | 100                        |
| 我的课程 >                | 考核学时:10.0 考核学时:20.0<br>回達学时:10.0 回達学时:0.0 | 选修课 / 已学到 0%                                 | 100                        |
| 历史课程 >                | 完成学时:0 完成学时:0                             |                                              |                            |
| 我的考试 >                | □ <sup>208</sup> <sup>208</sup> 点击课程图片    | 进入学习                                         | ■ 全部 □ 未学売 □ 已学売           |
| 证书打印 >                | 全部课程 > 热点聚集 北京高质量发展                       | 数字经济 双碳与绿色发展 数字素养                            | 知识产权                       |
| 我的订单 >                | 公共卫生与应急管理 法治建设                            | 安全生产 事业单位人事管理 工匠精神                           | 职业素养                       |
| 我的发票 >                | 構成                                        | 考试                                           | 考试 ***                     |
| 我的账户 >                | 坚持全面依法治国 推动绿色<br>推进法治中国建设 促进人与自然          | 发展 深刻领悟 "两个确立"的决定性意义 和谐共生 更加自觉地做到 "两个维护"     | 学习新思想,奋进新征程<br>——学习党的二十大精神 |
| 我的消息 >                | 08                                        | 0%                                           | 0%                         |
| 我的笔记 >                | 坚持全面依法治国 推进法治中 推动绿色发展,促<br>国建设 和谐共生       | 进人与自然 深刻领悟"两个确立"的决定<br>性意义,更加自觉地做到"…         | 学习新思想,奋进新征程——<br>学习党的二十大精神 |
| 个人设置                  | 区学时: 3.00 讲师:杨伟东 区学时: 2.00 讲师             | 万: 宋豫秦 □ □ □ □ □ □ □ □ □ □ □ □ □ □ □ □ □ □ □ | 2学时: 3.00 讲师: 郝栋           |

# 2. 点击各章节目录按钮开始学习。

| 坚持全面依法治国<br>推进法治中国建设                                      | <ul> <li>坚持全面依法治国 推进法治中国建设</li> <li>運程价格 ★ 免费</li> <li>评价量级 ★ ★ ★ ★ ● 0</li> <li>運程デ町 3.0等町</li> <li>学习人数 1人</li> </ul> |
|-----------------------------------------------------------|----------------------------------------------------------------------------------------------------|
|                                                           | 已学0%                                                                                                    |
|                                                           |                                                                                                    |
| 课程详情课程目录 <sup>1</sup> 课程评价 <sup>0</sup> 配套资料 <sup>0</sup> |                                                                                                    |
| 📃 坚持全面依法治国 推进法治中国建设                                       | ^                                                                                                    |
| • 导言(00:06:40)                                            | 未学习(00:00)                                                                                                    |
| • 第一章 法治在党和国家工作全局中的重要地位(00:34:00) 点击章节目录                  | <b>表进行学习</b>                                                                                                    |
| <ul> <li>第二章 全面依法沿国的推进思路(00:33:55)</li> </ul>             | 未学习(00:00:00)                                                                                                    |
| <ul> <li>第三章 法治中国建设的主要任务(00:39:41)</li> </ul>             | 未学习(00:00:00)                                                                                                    |

## 三、课程考试

必修课培训内容包括党的二十大精神解读、"两个确立"的 决定性意义、绿色发展、法治建设等;选修课培训内容包括北京 高质量发展、数字经济、双碳与绿色发展、知识产权、公共卫生 与应急管理、安全生产、事业单位人事管理、职业素养等。完成 必修课学习后需要参加课程考试,考试通过后才可以获得必修课 的学时。选修课学完即可,没有考试要求。

| 🗇 北京继续教育    |                     |                                                             | 首页       | 购物车 <sup>2</sup> | 退出             |
|-------------|---------------------|-------------------------------------------------------------|----------|------------------|----------------|
| 13426101031 | 全部 未通过的考试 已通过的考试    | 式 历史考试                                                      | 请输入考试    | 名称               | 查询             |
| 市直其他单位      | 末通过                 | 推动绿色发展,促进人与自然和谐共生考试                                         |          | 剩余考试次数           | <b>牧: 无限</b> 次 |
| 我的课程 >      | 北京市专业技术人员及事业        | 培训名称: 2023年北京市专业技术人员及事业单位工作人<br>考试方式: 目考 /考试时长: 90分钟        | 0.0      | 仍有1门未            | 学完             |
| 历史课程 >      | 单位工作人员公共知识培训        | 及棺线: 60分<br>考试时间: 2023-02-16 00:00:00 至 2023-12-31 23:59:59 | •        |                  |                |
| 我的考试 > 🔶    | -                   | - 完成必修课学习后需要参加课                                             | 程考试,考    | 行试通过局            | 封可             |
| 证书打印 >      | <b>未通过</b> 2023年 ** | レス3大1号2019は403-743。<br>深刻领悟"两个确立"的决定性意义,更加自觉地做到"P           | 两个维护" 考试 | 剩余考试次数           | 文: 无限次         |
| 我的订单 >      | 北京市专业技术人员及事业        | 培训名称: 2023年北京市专业技术人员及事业单位工作人<br>考试方式: 自考 /考试时长:90分钟         | 0        | 仍有1门未            | 学完             |
| 我的发票 >      | 里位工作人员公共知识培训        | 及稽线: 60分<br>考试时间: 2023-02-16 00:00:00 至 2023-12-31 23:59:59 | $\cdot$  |                  |                |
| 我的账户 >      |                     |                                                             |          |                  |                |
| 我的消息 >      | 未通过 2023年 たい        | 坚持全面依法治国 推进法治中国建设考试                                         |          | 剩余考试次数           | 牧: 无限次         |
| 我的笔记 >      | 北京市专业技术人员及事业        | 培训名称: 2023年北京市专业技术人员及事业单位工作人<br>考试方式: 目考 /考试时长:90分钟         | 0        | 仍有1门未            | 学完             |
| 个人设置 >      | 单位工作大员公共和识培训        | 及格线: 60分<br>考试时间: 2023-02-16 00:00:00 至 2023-12-31 23:59:59 | $\cdot$  |                  |                |

# 四、证书打印

完成学习后,可以通过"证书打印"栏打印学时证书。

# 五、移动端学习

| 😏 北京继续教育    |                     |                                                           | 首页 购物   | 车 <sup>3</sup> 退出 |
|-------------|---------------------|-----------------------------------------------------------|---------|-------------------|
| 13426101031 | 我的档案 历史档案           | E E                                                       | 清输入计划   | 治称 0.             |
| 市直其他单位      | 2023年               | 2023年北京市专业技术人员及事业单位工作人员公共知                                | 山识培训    |                   |
| 我的课程 →      | 北京市专业技术人员及事业        | 培训介绍:此计划为2023年专业技术人员公需科目、事业单位<br>考核学时: 30.00学时 获得学时: 30学时 | 江作人员公共科 | 查看档案              |
| 历史课程 >      | <b>半位工作人页公共和识培训</b> | 培训时间: 2023-02-16 至 2023-12-31                             | L       | 打印证书              |
| 我的考试 →      | 完成                  | 学习后,可以通过"证书打印"栏打1                                         | 印学时证书   |                   |
| 证书打印 >      |                     | 培训介绍:-                                                    |         |                   |
| 我的订单 >      |                     | 考核学时: 0.00学时 获得学时: 0学时<br>培训时间: 2022-12-27 至 2023-12-31   |         | 查看档案              |
| 我的发票 →      |                     |                                                           |         |                   |
| 我的账户 >      |                     |                                                           |         |                   |
| 我的消息 →      |                     | 培训介绍: -<br>考核学时: 0.00学时 获得学时: 0学时                         |         | 直看档案              |
| 我的笔记 >      |                     | 項別回, 2022-12-19 至 2023-12-31                              |         |                   |

## (一) 移动端登录

扫描以下二维码关注"北京继续教育"公众号,点击"公共知识"进入"公共知识培训"登录页面,输入用户名和密码登录。

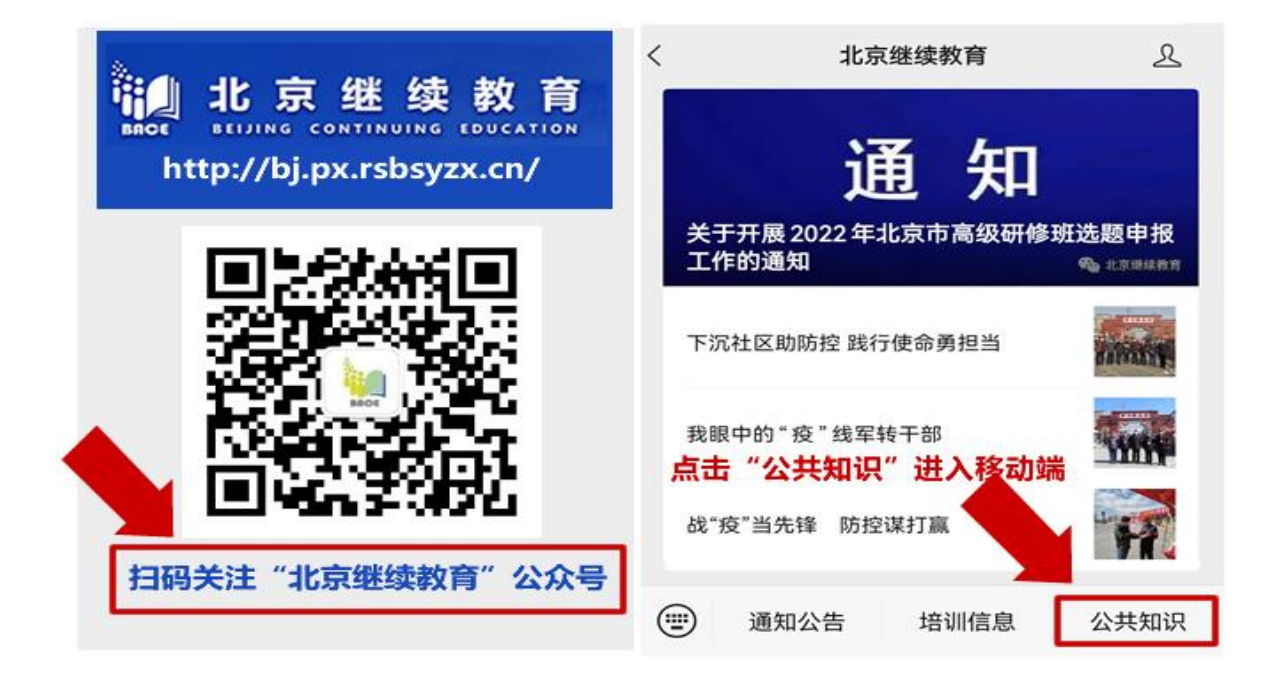

### (二)移动端新用户注册

请点击"手机注册",进入注册页面。按照提示完成新用户 注册后,进入在线学习页面。

| ×        | 北京继续教育    | ×          | 北京继续教育 …             |
|----------|-----------|------------|----------------------|
|          |           |            | 注册                   |
| -        | 用户登录      | ● #<br>○ # | 份证<br>照(包含护照、港澳台通行证) |
| • 用)     | 户名 请输入用户名 | • 💷 身      | 份证件号 请输入身份证件号        |
| · 密      | 码 请输入密码   | * 8 用      | 户名 请输入用户名 ⑦          |
| <br>⊘ 记( | 生密码       | •⊙ æ       | 码 请输入密码              |
|          |           | *◎ 确       | <b>认密码</b> 请再次输入密码   |
|          | 登录        | •⊘ 验       | 证码 请输入右侧验证码          |
| 手机注      | :册 忘)     | 记密码        |                      |
|          |           |            | 下一步                  |

登录后点击下侧导航栏"我的培训"。其中必修课免费学习, 选修课通过手机屏幕右上角"添加课程"选择。

|                                   | 北吉你侍教奋                                                                                                    |                                                                                                    | ~                                                                | 407/3025847         |                                                    |
|-----------------------------------|----------------------------------------------------------------------------------------------------|----------------------------------------------------------------------------------------------------|------------------------------------------------------------------|---------------------|----------------------------------------------------|
| ~                                 | 北京继续教育                                                                                                    |                                                                                                    | < 返回                                                             | 我的培训                | 添加课程                                               |
| 。<br>Conti                        | 续教育<br>Nuing Education                                                                                                    |                                                                                                    | 2023                                                             | F北京市专业技术<br>工作人员公共知 | 人员及事业单位<br>1识培训                                    |
| 运行                                | 中计划 👻                                                                                                    | 计划分类 👻                                                                                                    | 必修课                                                              | 已选: 10.0学时          | 获得: 0学时                                            |
|                                   |                                                                                                    | 业举体工作工具八                                                                                                    | 选修课                                                              | 已选: 0.0学时           | 获得: 0学时                                            |
| 知识培训                              | <b>《叩专业汉小八贝及争</b>                                                                                                    | 业单位工TF入页公                                                                                                    | 考核学时                                                             | 1:30,为了完成本培训        | 任务,您还需要选                                           |
| 2-04 M (- 64 M I                  |                                                                                                    |                                                                                                    | 择20.0억                                                           | 印时的课程               |                                                    |
| <sup>全习中</sup> 2023<br>比京市专业技术    | 年<br>本<br>本<br>は<br>计<br>划<br>为<br>20<br>料目、<br>事<br>业<br>考<br>核<br>学<br>时<br>:<br>*<br>・<br>*<br>*<br>*<br>*<br>*<br>*<br>*<br>*<br>*<br>*<br>*<br>*<br>*                                                                                                    | 23年专业技 登陆后点<br>单位工作人员公共 11100 11100 11100 11100 11100 11100 11100 11100 11100 11100 11100 11100 11100 11100 11100 11100 11100 | 击下侧导<br>幕右上角                                                     | 航栏、"我的<br>"添加课程"    | 涪训" 。选修课<br>′选择。                                   |
| 2023<br>北京市专业技术<br>单位工作人员2        | 年 (1)<br>本 (1)<br>本 (1) | 23年专业技·登陆后点<br><sup>单位工作人员交换目</sup> 后,<br>30.00 过手机屏<br>318天<br>: 0%                                                          | 择20.04<br>击下则导<br>幕右上角<br>已选课程                                   |                     | 涪训"。选修课<br>′选择。<br>修 <sup>₿选♀</sup>                |
| 第3中<br>2023<br>比京市专业技材<br>単位工作人员2 | 年<br>大员及事业<br>な共知识培训<br>単世、<br>単型、<br>考核学时:<br>距离後来:<br>「別完成度                                                                                                    | 23年专业技·登陆后点<br><sup>单位工作人员</sup> 这样相后点<br>30.00 过手机屏<br>318天<br>: 0%                                                          | 排20.04       計一型       第右上角       已选课程       深刻领悟"i       到"两个维持 | 時的课程   第144         | 宫训"。选修课<br>′选择。<br>修 <sup>够选 ∇</sup><br>意义, 更加自觉地做 |

| 支付类量                                          | 2: 按计划                                             | U.                                                               | 支付方式                                            | : 线上支付                      | 深入学                             | 8 mm ( )     | 可近平谈治                | 国理政)                | 8-00-8                                    |
|-----------------------------------------------|----------------------------------------------------|------------------------------------------------------------------|-------------------------------------------------|-----------------------------|---------------------------------|--------------|----------------------|---------------------|-------------------------------------------|
| 考核学时:《<br>择20.0学》                             | 30,为了3<br>时的课程                                     | 完成本地                                                             | 培训任务,总                                          | 包还需要选                       | 周3                              | 习近平新1<br>武装  | <b>计代中国特</b>         | 色社会主                | 又思想                                       |
|                                               |                                                    |                                                                  |                                                 |                             | Sec. 1                          | -            | 郭海藏                  | -                   | State of Street, or other                 |
| 可洗课程                                          | 全部                                                 | 必修                                                               | 选修                                              | 78335 17                    |                                 |              |                      |                     | and the second second                     |
|                                               | _                                                  |                                                                  |                                                 |                             | and the second second           |              |                      | il and              |                                           |
| 深入学习理解                                        | ¥《习近 <sup>1</sup>                                  | 平谈治                                                              | 国理政》第                                           | · · · · · · · · 用           |                                 |              |                      |                     |                                           |
| 深入学习理解<br>习近平新时代<br>人民                        | 子《习近 <sup>3</sup><br>公中国特征                         | 平谈治<br>色社会:                                                      | 国理政》第<br>主义思想a                                  | 育四卷───用<br>武装全党教育           | 深入学习<br>用习近平                    | 理解《习<br>新时代中 | 近平谈治国<br>国特色社会       | ]理政》第<br>注义思想       | 四卷——<br>武装全党                              |
| 深入学习理解<br>习近平新时代<br>人民                        | ¥《习近3<br>中国特的                                      | 平谈治<br>色社会<br><sup>主讲老</sup>                                     | 国理政》第<br>主义思想<br>66: 第3 海燕<br>2.00              | 暮四卷────用<br>武装全党教育          | 深入学习:<br>用习近平<br>教育人民<br>学时:2.0 | 理解《习<br>新时代中 | 近平谈治国国特色社会           | ]理政》第<br>主义思想;      | 四卷——<br>武装全党                              |
| 深入学习理解<br>习近平新时代<br>人民<br>以外难(2018)<br>一般特殊问题 | 2 《フ近 <sup>3</sup><br>た中国特(<br>時間) 新用<br>合法試測<br>品 | 平谈治<br>色社会<br><sup>主讲老</sup><br><sup>学时:</sup><br>0人已<br>0 () () | 国理政》第<br>主义思想<br>66: 第海燕<br>2.00<br>学过<br>会 会 会 | 春四卷───用<br>武装全党教育<br>¥10.00 | 深入学习<br>用习近平<br>教育人民<br>学时:2.0  | 理解《习<br>新时代中 | 近平谈治国<br>国特色社会<br>评论 | ]理政》第<br>主义思想<br>问答 | 四卷——<br>武装全党<br><sup>43]进度:0%</sup><br>笔记 |

## (四)移动端课程考试

在"个人中心"点击"我的考试"栏目,进入考试界面。

|            |      | -    |      |   | < 返回                 | 劧              | 的考试                       |                       | Q  |
|------------|------|------|------|---|----------------------|----------------|---------------------------|-----------------------|----|
|            | 系统消息 | 调查问卷 | 我的公告 |   | 进行中的                 | 内考试 -          |                           | 全部类型 👻                |    |
| 0          | 我的考试 |      |      | > | Ⅰ 推动绿色发              | <b>ઇ展,促进</b>   | 主人与自然和                    | 口谐共生考试                |    |
| ٩          | 证书打印 |      | 8    | 1 | 大考试 2023年            | **             | 培训计划:20<br>剩余次数: <b>不</b> | 23年北京市专业技<br>限<br>、   |    |
| 0          | 我的订单 |      |      | > | 北京市专业技术/<br>单位工作人员公共 | (负及事业<br>(知识培训 | 截止日期:20                   | 7<br>23–12–31 23:59:5 | 59 |
|            | 我的发票 |      |      | > |                      |                | ſ                         |                       |    |
| ۲          | 我的账户 |      |      | > | N                    |                | L                         | 开始考试                  |    |
| $\oslash$  | 我的笔记 |      |      | > | Ⅰ 深刻领悟"              | '两个确立          | "的决定性和                    | 意义,更加自知               | 觉  |
| $\bigcirc$ | 个人设置 |      |      |   | 地做到"两个               | "维护"考讨         | <b>氏</b><br>培训计划:20       | 23年北京市专业技             |    |
|            |      | _    |      |   | 2023年                |                | 剩余次数:不算                   | R                     |    |